# MS DEMO Program installation SOP

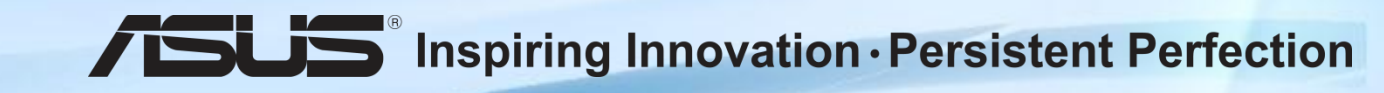

## How to install MS DEMO Program

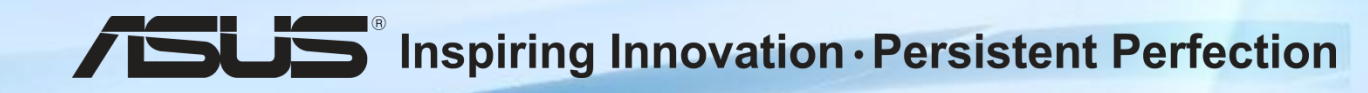

# MS DEMO Program – start to install

- *note*: because the device needs always plug-in adapter during installing process, user has to prepare Keyboard Docking for it.
- Step 1: Plug in SD Card/ USB Flash
- Step 2: Switch to Desktop mode
- Step 3: Open the file manager
- **Step 4**: Go to the SD card/ USB Flash, and click "install" folder and choose corresponding platform folder and double click "**WindowsDemoInstall**" file
- Step 5: Automatically launch welcome page then click "Next" button

| I 🕞 👪 ≠ I                                                                              | Application Tools                      | arm                                                       | - 🗆 🗙              | 2                                                                                      | Application Tools                  | arm                                | - 0                                                                                   |
|----------------------------------------------------------------------------------------|----------------------------------------|-----------------------------------------------------------|--------------------|----------------------------------------------------------------------------------------|------------------------------------|------------------------------------|---------------------------------------------------------------------------------------|
| File Home Share                                                                        | View Manage                            |                                                           | ~ 😯                | File Home Share                                                                        | View Manage                        |                                    |                                                                                       |
| 🕤 🏵 🔹 🕇 🌗 « Wi                                                                         | NDOWS (D:) > Traditional Chinese > ins | tall → arm v ⊘ Searc                                      | h arm 🔎            | 🛞 🏵 👻 🕇 🕌 « Wil                                                                        | NDOWS (D:) > Traditional Chinese > | install → arm                      | ✓ 🖒 Search arm                                                                        |
| ☆ Favorites ■ Desktop ▶ Downloads                                                      | Name                                   | Date modified Type<br>1/12/2013 5:01 AM Windows Installer | Size<br>. 2,728 KB | ★ Favorites ■ Desktop Downloads                                                        | Name Name                          | Date modified<br>1/12/2013 5:01 AM | Type Size<br>Windows Installer 2,728 KB                                               |
| <ul> <li>Recent places</li> <li>Libraries</li> <li>Documents</li> <li>Music</li> </ul> |                                        |                                                           |                    | <ul> <li>Recent places</li> <li>Libraries</li> <li>Documents</li> <li>Music</li> </ul> |                                    |                                    | Windows Demo Experience Setup<br>Welcome!                                             |
| Videos                                                                                 |                                        |                                                           |                    | Videos                                                                                 |                                    |                                    | The Setup Wizard will install Windows Den<br>your computer.                           |
| Windows (C:)                                                                           |                                        |                                                           |                    | Windows (C:)                                                                           |                                    |                                    | Before you continue, make sure this PC is<br>connected to the Internet and up to date |
| 📬 Network                                                                              |                                        |                                                           |                    | 🗣 Network                                                                              |                                    |                                    | Back Next                                                                             |
| 1 item 1 item selected 2.6                                                             | 56 MB                                  |                                                           | <b>••</b>          | 1 item 1 item selected 2.6                                                             | 56 MB                              |                                    | [                                                                                     |

### MS DEMO Program – ULA and Password setup

- Step 6: Follow installation process, app will access the ULA page and click "Accept" button to the next step.
- Step 7: User can type new password to enter Administrator mode. User can reinstall Demo program here.(default password: trs80)
- Step 8: Once entering password is done, just click "Next" button

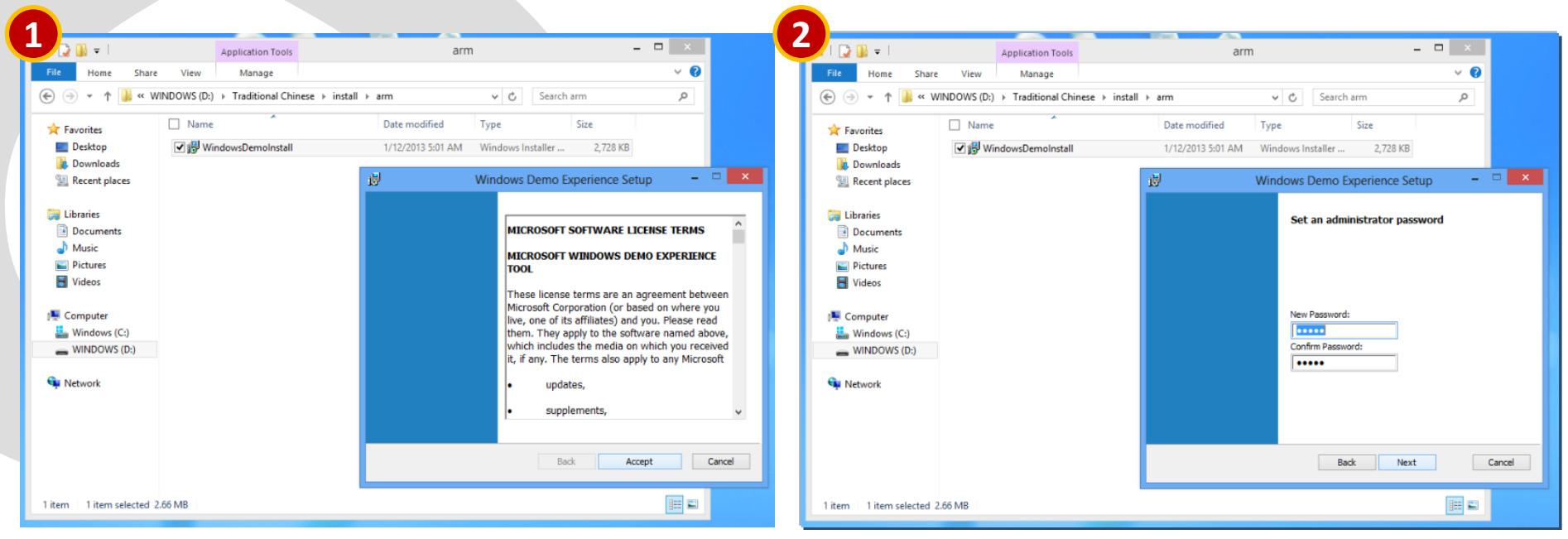

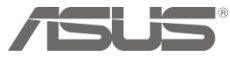

### MS DEMO Program – Set Store & start setup

- Step 9: At Set Store information page, user can just click "Next" button without entering any other information.
- step 10: Once it's done, app will automatically install and take up to 5 minutes.

| 🕞 🔛 👳 l                                                                  | Application Tools                    | arn               | n – 🗆                                                   | ×                          |                                                             | Application Tools                    |                | arm                                   | ×            |
|--------------------------------------------------------------------------|--------------------------------------|-------------------|---------------------------------------------------------|----------------------------|-------------------------------------------------------------|--------------------------------------|----------------|---------------------------------------|--------------|
| File Home Shar                                                           | e View Manage                        |                   |                                                         | ~ 0                        | File Home Sha                                               | re View Manage                       |                |                                       | ~ <b>(</b> ) |
| 🗲 🌛 🔹 🕇 🕌 « V                                                            | VINDOWS (D:) → Traditional Chinese → | install ⊧ arm     | ✓ C Search arm                                          | Q                          | 🔄 🔿 🔹 🕇 🕌 «                                                 | WINDOWS (D:) → Traditional Chinese → | install → arm  | ✓ 🖒 Search arm                        | Q            |
| 🚖 Favorites                                                              | Name                                 | Date modified     | Type Size                                               |                            | ☆ Favorites                                                 | Name                                 | Date modified  | Type Size                             |              |
| Desktop                                                                  | VindowsDemoInstall                   | 1/12/2013 5:01 AM | Windows Installer 2,728 KB                              |                            | Desktop                                                     | ✓                                    | 1/12/2013 5:01 | AM Windows Installer 2,728 KB         |              |
| Recent places                                                            |                                      | 國                 | Windows Demo Experience Setup                           | - • ×                      | Recent places                                               |                                      | ø              | Windows Demo Experience Se            | etup – 🗆 🕨   |
| Documents                                                                |                                      |                   | Set store information                                   | 📜 Libraries<br>📄 Documents |                                                             | Installing Windows Demo Experience   |                |                                       |              |
| <ul> <li>Music</li> <li>Pictures</li> <li>Videos</li> </ul>              |                                      |                   | Enter your store name and ID. If you ar skip this step. | e unsure, you can          | <ul> <li>Music</li> <li>Pictures</li> <li>Videos</li> </ul> |                                      |                |                                       |              |
| <ul> <li>Computer</li> <li>Windows (C:)</li> <li>WINDOWS (D:)</li> </ul> |                                      |                   | Store Name:                                             |                            | Computer                                                    |                                      | Status: C      | onfiguring disk for automatic restore |              |
| 🗣 Network                                                                |                                      |                   |                                                         |                            | 🗣 Network                                                   |                                      |                |                                       |              |
|                                                                          |                                      |                   | Back Next                                               | Cancel                     |                                                             |                                      |                | Back                                  | Next         |
| l item 1 item selected                                                   | 2.66 MB                              | P                 |                                                         |                            | 1 item 1 item selected                                      | 2.66 MB                              |                |                                       |              |

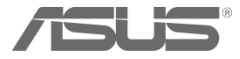

### MS DEMO Program – Set Store & start setup

- **Step 11**: Once setup process is done, app will display installed page then click "**finish**" button.
- Step 12: At last step, app will ask user to restart the device in order to setup MS demo account which will take about 30~40 mins.
  - Note: during setup period, please note
    - Power adopter is plug-in
    - Internet connection status is not an issue

| ۲ | 🗸 l 🕞 🔛 🖛 l               | Application Tools                           | arm                   | -                        | - 🗆 🗡          |   | 🕞 🚯 =                  | Application Tools                 | arr                             | n                                                  | ×        |
|---|---------------------------|---------------------------------------------|-----------------------|--------------------------|----------------|---|------------------------|-----------------------------------|---------------------------------|----------------------------------------------------|----------|
|   | File Home Share           | View Manage                                 |                       |                          | ~ 😧            |   | File Home Share        | View Manage                       |                                 |                                                    | ~ Q      |
|   | 🐑 🌛 🔹 🕇 퉬 « WI            | INDOWS (D:) > Traditional Chinese > install | ≻ arm v               | Search arm               | م              | ۲ | 🕒 🤿 🔹 🕇 🍡 🛞            | /INDOWS (D:) > Traditional Chines | se → install → arm              | ✓ 🖒 Search arm                                     | Q        |
|   | 🔆 Favorites               | Name                                        | Date modified Type    | e Size                   |                |   | 🚖 Favorites            | Name *                            | Date modified                   | Type Size                                          |          |
|   | Desktop                   | ✓                                           | 1/12/2013 5:01 AM Win | dows Installer 2,728 KB  |                |   | E Desktop              | VindowsDemoInstall                | 1/12/2013 5:01 AM               | Windows Installer                                  | 2,728 KB |
|   | Downloads                 |                                             |                       |                          |                |   | Downloads              |                                   |                                 |                                                    |          |
|   | 🐏 Recent places           |                                             | 遐 Win                 | dows Demo Experience Set | tup – 🗆 🚾      |   | 🕍 Recent places        |                                   | Windows Demo Exp                | erience Setup                                      |          |
|   | 🥽 Libraries               |                                             |                       | Windows Demo Experienc   | e is installed |   | 😝 Libraries            |                                   |                                 |                                                    |          |
|   | Documents                 |                                             |                       | Windows beine Experience |                |   | Documents              |                                   | You must restart your system    | n for the configuration<br>Iemo Experience to take |          |
|   | 🚽 Music                   |                                             |                       |                          |                |   | J Music                |                                   | effect. Click Yes to restart n  | ow or No if you plan to                            |          |
|   | Pictures                  |                                             |                       |                          |                |   | Pictures               |                                   | tine inter y i carter c inter i |                                                    |          |
|   | Videos                    |                                             |                       |                          |                |   | Videos                 |                                   | Van                             | No                                                 |          |
|   | 🖳 Computer                |                                             |                       |                          |                |   | Computer               |                                   | 165                             | 110                                                |          |
|   | Windows (C:)              |                                             |                       |                          |                |   | Low Windows (C:)       |                                   |                                 |                                                    |          |
|   | WINDOWS (D:)              |                                             |                       |                          |                |   | WINDOWS (D:)           |                                   |                                 |                                                    |          |
| L | 👊 Network                 |                                             |                       |                          |                | 1 | 🙀 Network              |                                   |                                 |                                                    |          |
| 1 |                           |                                             |                       |                          |                |   |                        |                                   |                                 |                                                    |          |
|   |                           |                                             |                       |                          |                |   |                        |                                   |                                 |                                                    |          |
|   |                           |                                             |                       |                          |                |   |                        |                                   |                                 |                                                    |          |
|   |                           |                                             |                       | Back Finish              | Cancel         |   |                        |                                   |                                 |                                                    |          |
|   | 1 item 1 item selected 2. | .66 MB                                      |                       |                          |                | 1 | item 1 item selected 2 | 2.66 MB                           |                                 |                                                    |          |

## MS DEMO Program – setup complete

#### • After app setup is completed.

- System will generate one *virtual user account*.
- Which contains <u>MS demo apps</u>: email app has example emails; message app has existing messages. Please let customer try and test.
- Also contains one video demo app "Meet the New Windows" on the start screen.
- Also, enable *screensaver demo app* during the System idle.

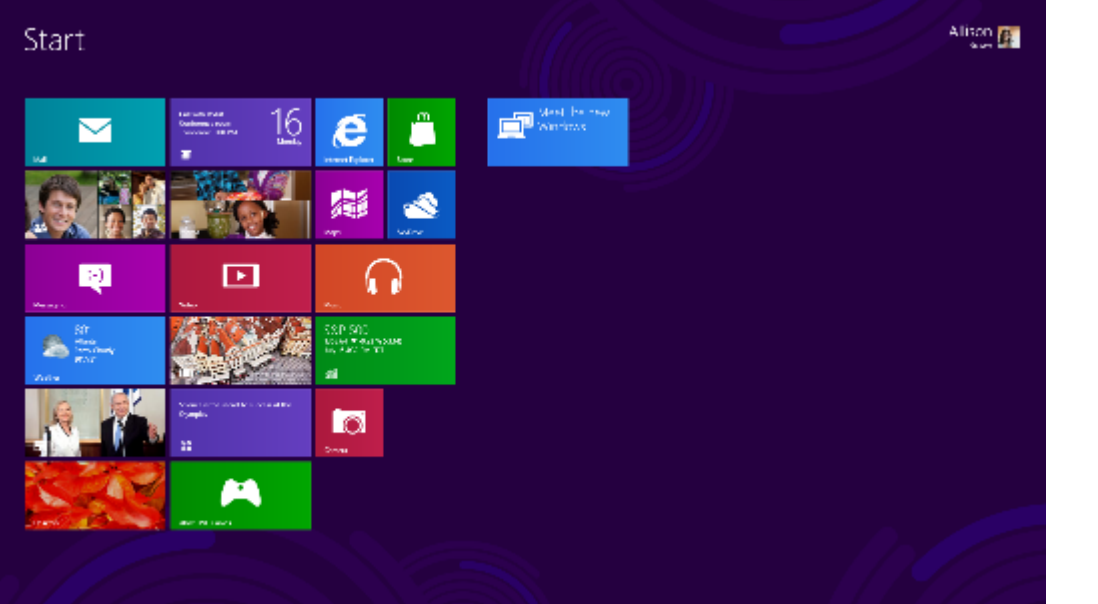

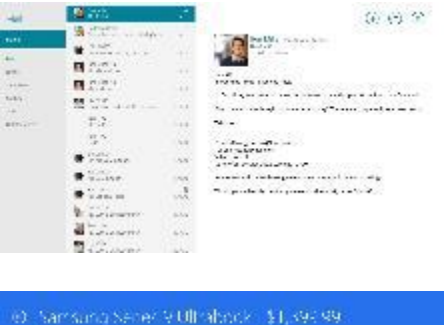

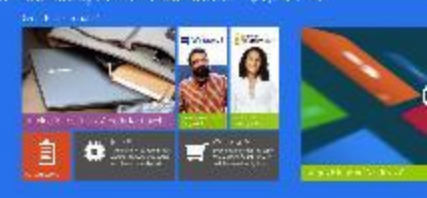

# How to uninstall MS DEMO Program

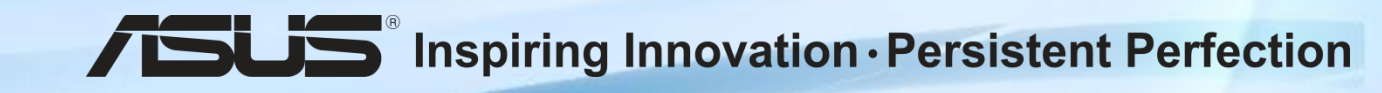

### MS DEMO Program – Switch User Account

- **Step 1**: Click user account on the top right-hand corner
- Step 2: Log in Demo Device as Administrator.
- Step 3: Enter password which is the same one as entering during installation of the PC. (Default password is trs80.)

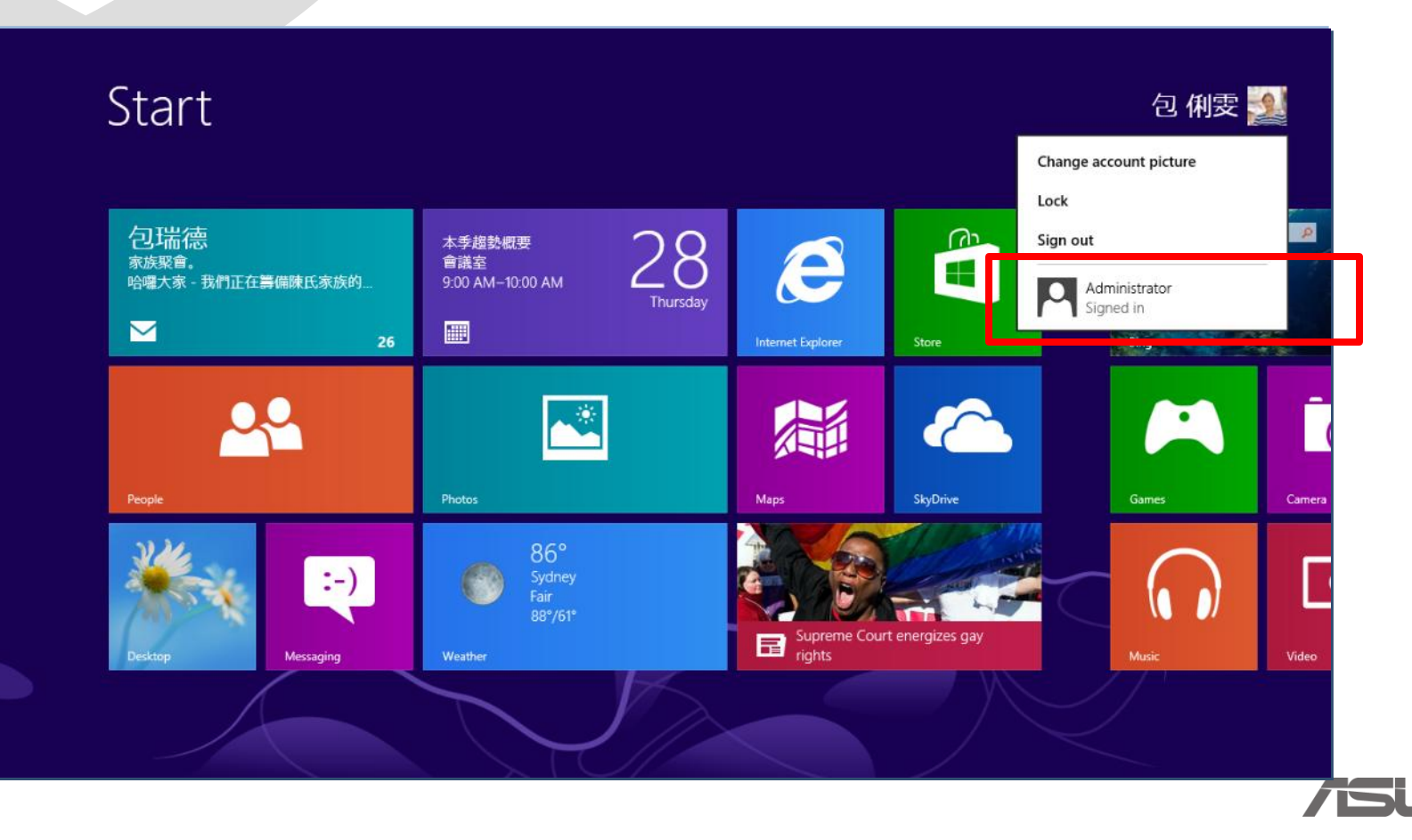

## MS DEMO Program – click Uninstall Windows Demo Experience Store app

- **Step 1**: Click **"Uninstall"** icon on the Start screen.
- Step 2: Click "Yes" to continue uninstallation
- **Step 3**: The Windows 8 demo will now be uninstalled.
- **Step 4**: Follow the prompt message to reset the PC by using Push Button Reset feature (PBR). Uninstalling the Demo Experience using PBR will restore to factory state removing all the Demo files and the User profiles.

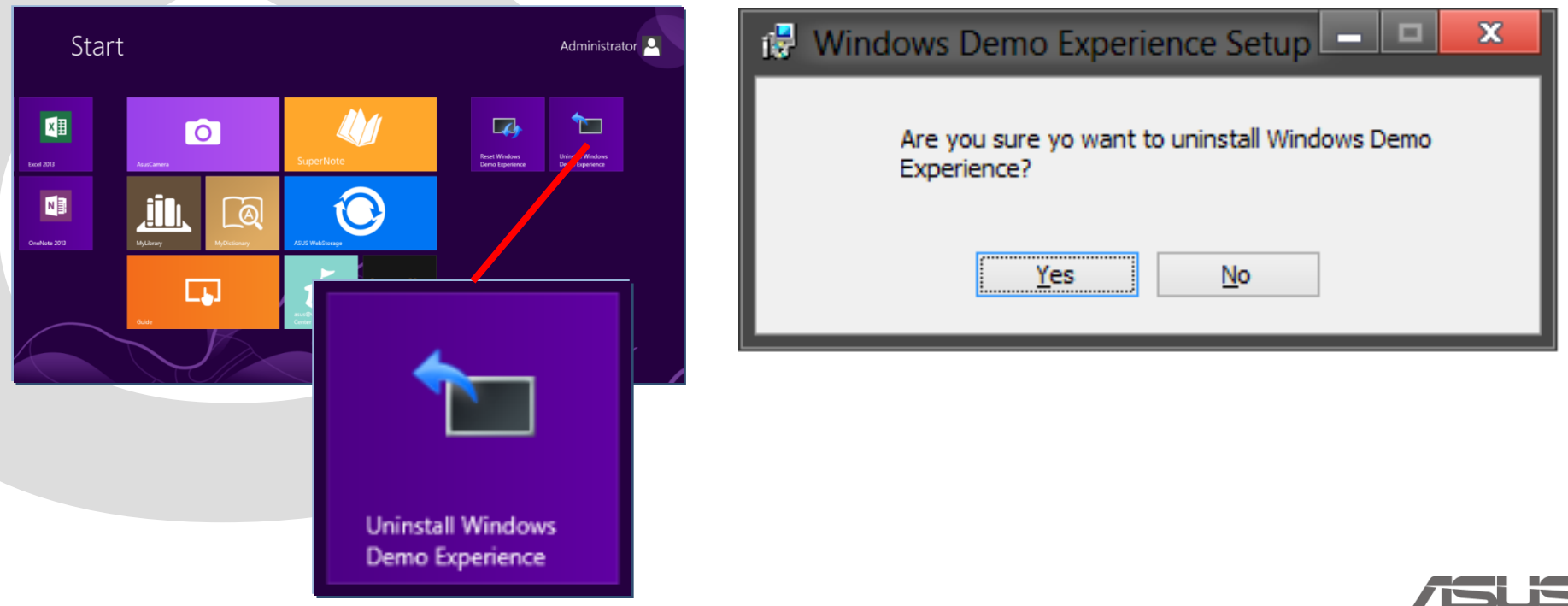

# How to uninstall MS DEMO Program

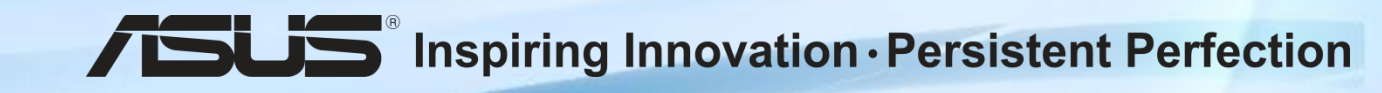

### MS DEMO Program – Switch User Account

- **Step 1**: Click user account on the top right-hand corner
- Step 2: Log in Demo Device as Administrator.
- **Step 3**: Enter password which is the same as entering during installation of the PC. (Default password is **trs80**.)

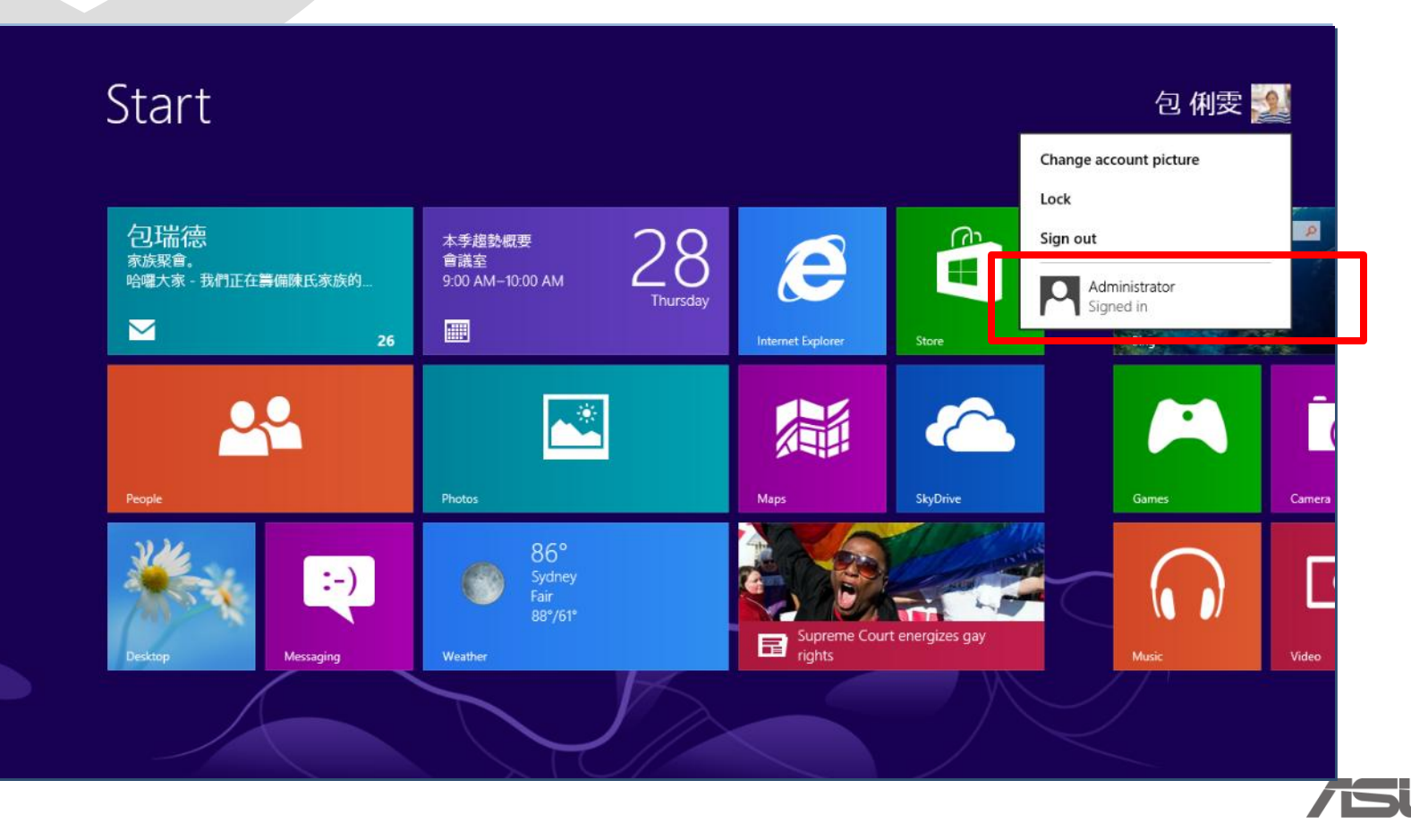

## MS DEMO Program – click Restore Windows Demo Experience Store app

- Step 1: Click 'Restore Windows Demo Experience'
- Step 2: The Windows 8 demo will now be reset.

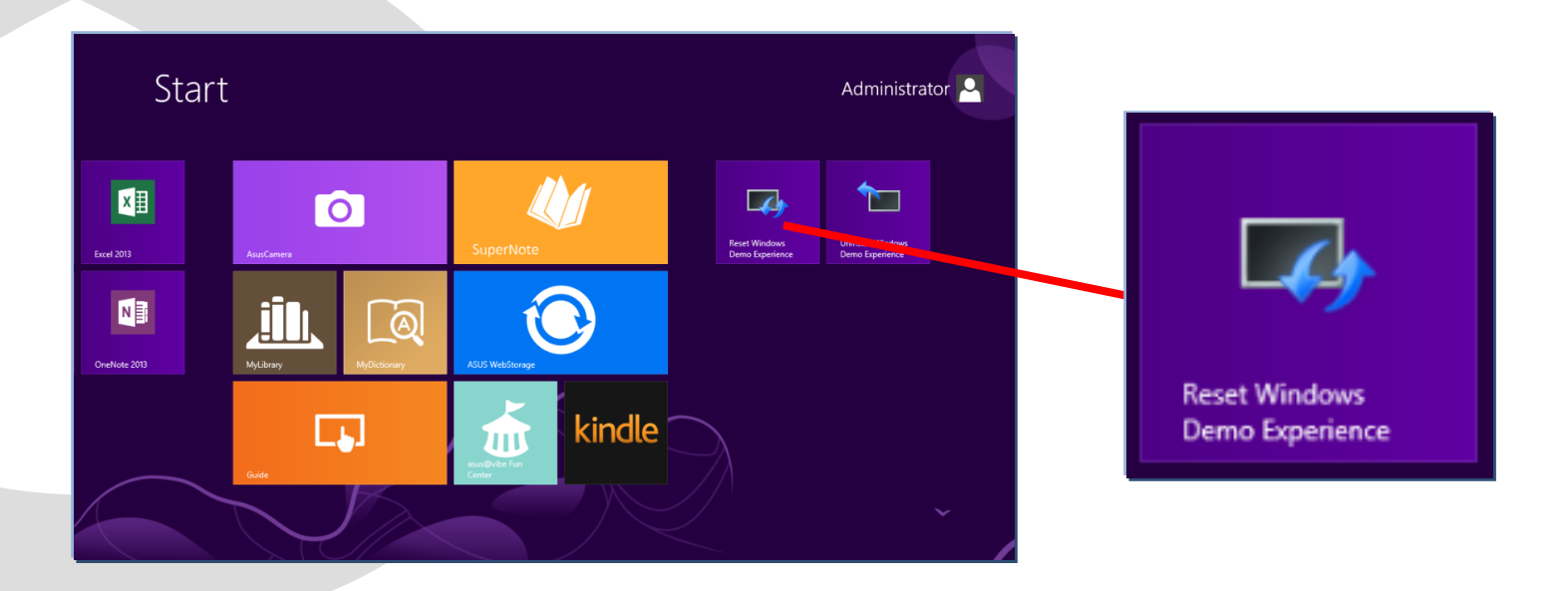

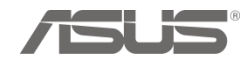

# THANK YOU

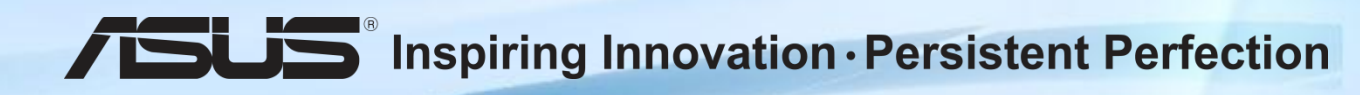